## 教师成绩录入手册

特别提示:

1、退役大学生问题:新系统启用后,原退役大学生成绩换算工作不需要任课教师再次进行折算,只需要教师按学生原始成绩录入即可。所有教师录入完成后系统会统一进行自动换算。

2、成绩录入问题:成绩录入增加送审环节,审核通过方可打印成绩单(详见下面操作说明),录入可采取网页端直接录入和成绩批量导入2种方式。
 3、成绩录入时,2018级学生课程、素质通选课均按照分数方式录入,2018级以

3、成绩求入时,2018级学生课程、紊质通选课均按照分级方式求入,2018级以前课程根据教学大纲按五级分制或分数方式录入。

### 一、登录系统

教师登录地址: <u>http://cgcjw.ccit.edu.cn/jsxsd/</u> 注: 使用急速模式。

帐号和密码初次使用均为教师号,第一次登录后请按要求及时更换密码。

| たたまえ経営院 教学一皿比版务平台<br>Changehun Institute of Technology |                             |
|--------------------------------------------------------|-----------------------------|
|                                                        | 🎎 用户登录                      |
|                                                        | ▲ 请输入账号                     |
|                                                        | ■ 请输入密码                     |
|                                                        | 请输入验证码 I w3g                |
|                                                        | 忘记密码                        |
| W - 1412 4-14                                          | 登录                          |
| 57. X 63 81 3                                          | 溫馨提示:推荐使用IE9以上浏览器以及360极速模式。 |

## 二、成绩录入

教师在成绩录入时间段内录入成绩,不在时间段不能录入,看不到【进入】按钮。 系统设置的课程录入教师才能录入成绩。

#### 方式一: 在线成绩录入

1、点击【学生成绩录入】快捷按钮。

| ● ド青二編 | i 受税 领先的教学一体化服务平台                              |         |                    |                    |                    |        |     |                    |                  |            |            |               | 退出         |
|--------|------------------------------------------------|---------|--------------------|--------------------|--------------------|--------|-----|--------------------|------------------|------------|------------|---------------|------------|
| +苋鱼    | 《 个人中心                                         |         |                    |                    |                    |        |     |                    |                  |            |            |               | »          |
|        | A.1                                            | 我的課表    |                    |                    |                    |        |     |                    |                  | 常用操作       |            |               |            |
|        |                                                | 第9周/20日 | 2019-05-03         | ₩ <sup>0</sup> 元百  | 显示考核方式、上课。         | 、数、急学时 |     |                    |                  |            |            | A             |            |
|        |                                                | 周/节次    | 星期一                | 星期二                | 星明三                | 星期四    | 皇明五 | 星期六                | 里明日              | •          | 9          | U             | Ħ          |
|        | NUM STATE                                      | 第一大节    |                    | 电工电子技术。<br>电工电子技术。 |                    |        |     | 电工电子技术。<br>电工电子技术。 |                  | 个人课表<br>信息 | 教学周5<br>查询 | 学生成绩          | 专业培养<br>方案 |
|        |                                                | 第二大节    |                    |                    |                    |        |     |                    |                  |            |            |               |            |
|        | 教师姓名: 善志安                                      | 第三大节    | 电工电子技术。<br>电工电子技术。 |                    |                    |        |     |                    |                  | $\odot$    |            | ۲             | B          |
|        | 教师工号:040103<br>教师职称:教授                         | 第四大节    |                    |                    | 电工电子技术。<br>电工电子技术。 |        |     |                    |                  | 评价结果       | 查询教室       | 成绩登分          | 教学进度       |
|        | 所國院系:电气与信息工程学院                                 | 第五大节    |                    |                    |                    |        |     |                    |                  | 查询         | 借用         | <del>10</del> | 管理         |
|        |                                                | 第六大节    |                    |                    |                    |        |     |                    |                  |            |            |               |            |
|        | 能依据释                                           |         |                    | in the             |                    |        |     |                    |                  | 学识训府安排     |            |               |            |
|        |                                                |         |                    |                    |                    |        |     |                    |                  |            |            |               | *          |
|        | 电工电子技术 I (0401021212)<br>读堂名称:电工电子技术 I _重修班-跟班 |         | 花名册 录入成            | (未读)               | MANN 长春工程学院作       | 息时间表   |     |                    | 2019/03/04 09:29 | ta         |            |               |            |
|        | 电工电子技术 I (0401021212)<br>课堂名称:动力1741-3         |         | 花名册 录入成            |                    |                    |        |     |                    |                  |            |            |               | - 1        |
|        |                                                |         |                    |                    |                    |        |     |                    |                  | 六月         |            |               |            |

2、点击【进入】按钮。

| 🗋 教学一体化服务平     | 台           |             |               |                     | -                   | ΠX  |
|----------------|-------------|-------------|---------------|---------------------|---------------------|-----|
| Congene terine | <b>送税</b> 领 | 先的教学一体化服务平台 |               |                     |                     | 退出  |
| 象翻緬            | 《 个人中心      | 学生成绩录入 ×    |               |                     |                     |     |
| ♦ 教学服务         | 序号          | 学年学期        | 活动名称          | 录入开始时间              | 录入结束时间              | 操作  |
| ♦券城绩           | ) J         | 2018-2019-2 | 2010201002-15 | 2019-05-01 00:00:00 | 2019-06-30 00:00:00 | 进入  |
|                |             |             |               |                     | 報 1 共1页1条 [         | < > |
|                |             |             |               |                     |                     |     |
|                |             |             |               |                     |                     |     |
|                |             |             |               |                     |                     |     |

3. 点击【录入】按钮,并设置"成绩方式"和"成绩项目",点击【保存】, 完成成绩录入方式的设置和成绩项目所占比例的设置。如下图成绩录入设置页面。 注:如果是二级制,使用二级制 B。

| 老冬成结          | 《 个人中心 学生  | :成績录入 ×   |      |           |                   |         |      |      | *                             |
|---------------|------------|-----------|------|-----------|-------------------|---------|------|------|-------------------------------|
| 2.2 MANAGE    | 学生成绩录入     |           |      |           |                   |         |      |      |                               |
| <u>学生成绩</u> く | 学在学期: 20   | 18-2019-2 | v i  | FIE       |                   |         |      |      |                               |
| 成绩登分册         | 777A0. LV  | 10 2010 2 |      | 2 H2      |                   |         |      |      |                               |
| 学生成绩录入        | 课程列表       |           |      |           |                   |         |      |      |                               |
| 成绩修改管理        | ٤ <u>ם</u> |           |      |           |                   |         |      |      |                               |
| Mexiber Des   | 课程编号       | 课程名称      | 课程属性 | 开课单位      | 班级名称              | 未录人数/人数 | 录入完毕 | 审核状态 | 操作                            |
| 班级成绩查看        | 0401021212 | 电工电子技术I   | 必修   | 电气与信息工程学院 | 电工电子技术 I _ 重修班-跟班 | 1/1     | 否    | 待送审  | 灵入 <mark>查看</mark> 审核记录录入试卷分析 |
|               |            |           |      |           |                   |         |      |      | 報到 1 共1页1条 < >                |
|               |            |           |      |           |                   |         |      |      |                               |
|               |            |           |      |           |                   |         |      |      |                               |

| 考务成绩             | 《 个人中心 学生  | E成绩录入×    |                                                                                                    |                                                                                                    |                                                                                 |         |      |      |                   |
|------------------|------------|-----------|----------------------------------------------------------------------------------------------------|----------------------------------------------------------------------------------------------------|---------------------------------------------------------------------------------|---------|------|------|-------------------|
|                  | 学生成绩最入     |           |                                                                                                    |                                                                                                    |                                                                                 |         |      |      |                   |
| 学生成绩 く           | 学年学期: 20   | 18-2019-2 | ▼ <u></u> <u></u> <u></u> <u></u> <u></u> <u></u> <u></u> <u></u> <u></u> <u></u> <u></u> <u></u> <u></u> <u></u> <u></u> <u></u> <u></u> <u></u> <u></u> | 询                                                                                                    |                                                                                 |         |      |      |                   |
| 成绩登分册            |            |           |                                                                                                    |                                                                                                    |                                                                                 |         |      |      |                   |
| 学生成绩录入           | 课程列表       |           |                                                                                                    |                                                                                                    |                                                                                 |         |      |      |                   |
| _HV#45.206530    | 返回         |           |                                                                                                    |                                                                                                    |                                                                                 |         |      |      |                   |
| ARAM BOLK III NE | 课程编号       | 课程名称      | 课程属性                                                                                                    | 开课单位                                                                                                    | 班级名称                                                                            | 未录人数/人数 | 录入完毕 | 审核状态 | 操作                |
| 班级成绩查看           | 0401021212 | 电工电子技术I   | 必修                                                                                                    | 电气与信息工程学院                                                                                                    | 电工电子技术 [修班-跟班                                                                   | 1/1     | 否    | 待送审  | 录入 重看 审核记录 录入试卷分析 |
|                  |            |           |                                                                                                    |                                                                                                    |                                                                                 |         |      | /    | 转到 1 共1页1条 <      |
|                  | 🗋 学生成绩录)   | λ.        |                                                                                                    |                                                                                                    |                                                                                 |         | /    |      | - 🗆 X             |
|                  | 🚫 成绩录入设置   |           |                                                                                                    |                                                                                                    |                                                                                 |         |      |      |                   |
|                  |            |           |                                                                                                    | <ul> <li>※ 23</li> <li>二</li> <li>二<th>協設置編載券入方式</th><th></th><th></th><th></th><th></th></li></ul> | 協設置編載券入方式                                                                       |         |      |      |                   |
|                  |            |           |                                                                                                    | 期中成绩<br>期末成绩<br>注: 協分戰进行成                                                                                                    | 新占比例: % 设置范围(0-100)<br>新占比例: % 设置范围(0-100)<br>減量入时, 請设置部項或讓比例, 否则会影响成(<br>设置 关闭 | a       |      |      |                   |

4、录入成绩,系统自动根据成绩项目所占的比例计算出总成绩,点【保存】按钮完成录入。数据导入成功后,点击【送审】按钮即可进行成绩录入数据的提交。

| [] 字: | 王成绩录入           |       |            |            |                 |            |            |        |      |          |     | -          |          | Х |
|-------|-----------------|-------|------------|------------|-----------------|------------|------------|--------|------|----------|-----|------------|----------|---|
| 区成绩   | 录入              |       |            |            |                 |            |            |        |      |          |     |            |          |   |
| 导入    | 成绩 注: 录         | 入成绩时  | 清随时[保存],   | 以免录入成绩     | 丢失,录入完 <b>时</b> | 【后请[送审]    |            |        |      |          |     |            |          |   |
| 课程号:  | 0401021212 i    | 果程名称: | 电工电子技术     | I 开课单位:    | 电气与信息]          | [程学院 授课    | <b>閑柳:</b> | 1      |      |          |     |            |          |   |
| 成绩录入  | <b>方式:</b> 分数方式 | [实验成绩 | [:0%; 平时成绩 | :20%; 期中成绩 | 责:20%; 期末成      | 绩:60%; ] 重 | 新设置班级      | : -请选择 | - T  | 学生: 查找   |     |            |          |   |
| 保存    | 送审(注            | :班级成  | 德全部录入完毕    | 給才能送审)     |                 |            |            |        |      |          |     | 成绩将在1:3    | 1后自动的    | 薜 |
| ,序号   | 学号              | 姓名    | 斑级         | 考试性质       | 平时成绩            | 期中成绩       | 期末成绩       | 总成绩    | 成绩标志 | 说明       | 入人氛 | 修改即        | 间        | ( |
| 1     |                 |       | 热动1642     | 重修一        | 80              | 80         | 78         | 78.8   | 无▼   | 有特殊要求可填写 |     | 2019-05-03 | 15:28:20 |   |

#### 方式二: 批量成绩导入

1. 成绩录入方式和成绩项目设置完成后,点击【导入成绩】按钮,打开成 绩批量导入页面。

| 老冬成绩    |          | 《 个人中心 等                                  | 华生成绩录入 ×    |                   |                  |                       |                    |            |          |            |
|---------|----------|-------------------------------------------|-------------|-------------------|------------------|-----------------------|--------------------|------------|----------|------------|
| 5 JIMOX |          | 课程列表                                      |             |                   |                  |                       |                    |            |          |            |
| 考试事务    | ~        | 返回                                        |             |                   |                  |                       |                    |            |          |            |
| 学生成绩    | <        | 课程编号                                      | 课程名称        | 课程属性              | 开课单位             | 班级名称                  | 未录人数/人数            | 录入完毕       | 审核状态     | 操作         |
| 成绩費分開   |          | 03000003                                  | 自动控制原理      | 必修                | 能原学院             | 15级电器工程自动化1班          | 15/15              | 否          | 待送审      | 录入 查看 审核记录 |
|         | <i>.</i> | 01000007                                  | 传感技术        | 必修                | 信息科学工程学院         | 13级电器工程自动化1班          | 12/15              | 否          | 待送审      | 录入 查看 审核记录 |
| 成绩修改管理  | ×<br>I   | <ul> <li>学生成績家</li> <li>※ 成绩录入</li> </ul> | έλ.         |                   |                  |                       |                    |            | - 🗆 × 1  | _ 共1页2条 (  |
| 班级成绩查看  | Π.       | 导入成绩                                      | 注:录入成绩时     | · 学生成绩            | 表录入              | _ 0                   | ×                  |            |          |            |
| 体能测试成组  | 责        | 课程号:01000                                 | 007         | (送)学生成約<br>影技された。 | 庚导入              |                       |                    |            |          |            |
| 过程成绩管理  | Ŧ        | 成绩录入方式:                                   | 分数方式[实品校选   | 20%               | 模板下载: 成绩录入数      | 握导入模板 [Excel]         | 学生:                | 查找         |          |            |
|         |          | (£177 ) i                                 | 善审 (注: 班級成績 | 1. A              | 选择导入文件: 选择文件 ;   | 未选择任何文件               |                    | 成绩将在1:24   | 后自动保存    |            |
|         |          | 序号 学号                                     | 建名 姓名       |                   |                  | · · · ·               | 5 录入人              | 修改         | 时间       |            |
|         |          | 1 010213                                  | 0101 昌喆 13級 | er.               | 成绩导入方式: □覆盖原(自己  | 已)录入的成绩 □追加导入成绩       | 王维[102889]         | 2017-07-24 | 15:51:15 |            |
|         |          | 2 010213                                  | 0102 尹诗 13级 | 电器                | 导入3              | 数据                    | 王维[102889]         | 2017-07-24 | 15:51:15 |            |
|         |          | 3 010213                                  | 0103 胡双 13級 | 电器                | 注意: DExcel表格的形式目 | 入成結果入至按照一定的格式         | <b>王维</b> [102889] | 2017-07-24 | 15:51:15 |            |
|         |          | 4 010213                                  | 0104 辛华 13線 | 电器                | "成绩最入数据导入模板" 链接可 | 得到一个正确格式的Excel表格录入模板。 | 1                  |            |          |            |
|         |          | 5 010213                                  | 0105 尹恒 13级 | 电器                |                  |                       |                    |            |          |            |
|         |          | 6 010213                                  | 0106 马嘉 13級 | 电器                |                  |                       |                    |            |          |            |
|         |          | 7 010213                                  | 0107 黄滟 13级 | 电器                |                  |                       | 1                  |            |          |            |

2. 点击"模板下载"后的"成绩录入数据导入模板(Excel)"下载成绩录入模板。如下图成绩录入模板下载页面。

| 《 个人中心 学生   | 成绩录入 ×                                                                                                    |                                                                                                    |                                                                                                    |                                                                                                    |                                                                                                    |                                                                                                    |                                      |                                                                                                    |
|-------------|----------------------------------------------------------------------------------------------------|----------------------------------------------------------------------------------------------------|----------------------------------------------------------------------------------------------------|----------------------------------------------------------------------------------------------------|----------------------------------------------------------------------------------------------------|----------------------------------------------------------------------------------------------------|--------------------------------------|----------------------------------------------------------------------------------------------------|
| 课程列表        |                                                                                                    |                                                                                                    |                                                                                                    |                                                                                                    |                                                                                                    |                                                                                                    |                                      |                                                                                                    |
| 返回          |                                                                                                    |                                                                                                    |                                                                                                    |                                                                                                    |                                                                                                    |                                                                                                    |                                      |                                                                                                    |
| 课程编号        | 课程名称                                                                                                    | 课程属性开课                                                                                                    | 新建下载任                                                                                                    | 务                                                                                                    |                                                                                                    | ×                                                                                                    | 入完毕 审核                               | 状态                                                                                                    |
| 03000003    | 自动控制原理                                                                                                    | 心修 能原:                                                                                                    | ; 网址:                                                                                                    | http://www.qzdatasoft.com/js <sd4.0 cjlr="" exp<="" td=""><td>çihido?çi0703k</td><td></td><td>否 待道</td><td>■ 录入 1</td></sd4.0>                                                                                                    | çihido?çi0703k                                                                                                    |                                                                                                    | 否 待道                                 | ■ 录入 1                                                                                                    |
| 01000007    | 传感技术                                                                                                    | 必修 信息科学                                                                                                    | I<br>名称:                                                                                                    | <b>cjir.xis</b> EXC                                                                                                    | EL文档 8.50 KB                                                                                                    |                                                                                                    | 否 待道                                 | (审 <b>录</b> 入 1                                                                                                    |
| ☐ 学生成绩录入    |                                                                                                    |                                                                                                    | 下戰到,                                                                                                    | C:\Users\Administrator\Desktop #1: 8.42 G                                                                                                    | · )))))))                                                                                                    |                                                                                                    | - 0                                  | × 1 共1页2条                                                                                                    |
| (文) 成绩录入    |                                                                                                    | 口、学生的家具》                                                                                                    | -                                                                                                    |                                                                                                    |                                                                                                    |                                                                                                    |                                      | _                                                                                                    |
| 导入成绩        | 注: 录入成绩时请称                                                                                                    |                                                                                                    | <b>20</b> (+ 10 m                                                                                                    | ATT AND T                                                                                                    | Buch.                                                                                                    |                                                                                                    |                                      |                                                                                                    |
| 课程号:0100000 | 7 课程名称:传感                                                                                                    | zi                                                                                                    | 1 建用加                                                                                                    |                                                                                                    | 40,6                                                                                                    |                                                                                                    |                                      |                                                                                                    |
| 成绩录入方式:分    | 数方式[实践旅祷:20                                                                                                    | % 檯依下或                                                                                                    | : 版绩家人家                                                                                                    | 36号入權依 [Excel]                                                                                                    | 学生:                                                                                                    |                                                                                                    | 查找                                   |                                                                                                    |
| 保存 送罪       | 1 (注:班级成绩分                                                                                                    | 這择导入文件                                                                                                    | : 选择文件                                                                                                    | 未选择任何文件                                                                                                    |                                                                                                    | 成绩                                                                                                    | 將在0:52后自动保                           | 存                                                                                                    |
| 序号 学号       | 姓名                                                                                                    |                                                                                                    | 0                                                                                                    |                                                                                                    | 示 录入人                                                                                                    |                                                                                                    | 修改时间                                 |                                                                                                    |
| 1 01021301  | 01 昌喆 13级电                                                                                                    | 成绩导入方式                                                                                                    | : ─親蓋原(日                                                                                                    | 己)录入的成绩 □ 追加导入成绩                                                                                                    | 王维(102889)                                                                                                    | 20                                                                                                    | 017-07-24 15:51:1                    | 5                                                                                                    |
| 2 01021301  | 02 尹诗 13级电                                                                                                    | R.                                                                                                    | 导入                                                                                                    | 数据                                                                                                    | 王维[102889]                                                                                                    | 20                                                                                                    | 017-07-24 15:51:1                    | 5                                                                                                    |
| 3 01021301  | 03 胡双 13級电                                                                                                    | 議<br>注意:以Exp                                                                                                    | 」実格的形式員                                                                                                    | 2入成绩录入零按照一定的格式。                                                                                                    | 王维[102889]                                                                                                    | 20                                                                                                    | 017-07-24 15:51:1                    | 5                                                                                                    |
| 4 01021301  | 04 辛华 13级电                                                                                                    | A 点击 "成绩录入数据导。                                                                                                    | 人模板" 链接可                                                                                                    | [得到一个正确相式的Excel表相录入模板。                                                                                                    |                                                                                                    |                                                                                                    |                                      |                                                                                                    |
| 5 01021301  | 05 尹恒 13级电                                                                                                    | ά.                                                                                                    |                                                                                                    |                                                                                                    |                                                                                                    |                                                                                                    |                                      |                                                                                                    |
| 6 01021301  | 06 马嘉 13级电                                                                                                    | H.                                                                                                    |                                                                                                    |                                                                                                    |                                                                                                    |                                                                                                    |                                      |                                                                                                    |
|             | <         个人中心         学生           課程列表         送回            送回         125%第号         03000003           01000007         学生成成录入         ()           学生成成录入         ()         ()           ()         学生成成录入         ()           ()         学生成成录入         ()           ()         学生成成录入         ()           ()         ()         ()           ()         ()         ()           ()         ()         ()           ()         ()         ()           2         ()         ()           3         ()         ()           5         ()         ()           5         ()         ()           6         ()         () | <ul> <li>《 个人中心 学生成绩录入×     </li> <li>課程2月表     <li>選 回     <li>課程26年:</li> <li>03000003 目却投制原理</li> <li>01000007 修羅技术</li> <li>? 学生成误录入</li> <li>※ 成绩录入</li> <li>平方式 注: 素人成時可請</li> <li>課程号:0100007 課程名符:(停留)</li> <li>成绩录入方式: 分放方式 [ 集結成第26</li> <li>保存 送帝 父名</li> <li>1 0102130101 晶話 1388里</li> <li>2 0102130102 評适 1388里</li> <li>3 0102130103 第位 1388里</li> <li>4 0102130104 学生 1388里</li> <li>5 0102130105 严恒 1388里</li> <li>6 0102130106 马商 1388里</li> </li></li></ul> | <ul> <li>&lt; 个人中心 学生成绩录入×     課程2/1表     </li> <li>課程編号 課程名称: 課程名称: デア課<br/>0300003 目动送知順理 必持 點題:<br/>01000007 伸展技术 必持 信息科学:<br/>01000007 伸展技术 必持 信息科学:     <li>学生成绩录入</li> <li>学生成绩录入</li> <li>(※ 解析录入</li> <li>学生成绩录入</li> <li>(※ 解析录入</li> <li>(※ 解析 表示</li> <li>(※ 解析 表示</li> <li>(※ 解析 表示</li></li></ul> | <ul> <li>&lt; 个人中心 学生成绩录入 ×</li> <li>(第程5)表</li> <li>(第位15)分子</li> <li>(第位15)分子</li> <li>(第位15)(10)</li> <li>(10)(13)(10)</li> <li>(10)(13)(10)(13)</li> <li>(10)(13)(10)(10)</li> <li>(10)(13</li></ul> | <ul> <li>&lt; 个人中心 学生成绩录入 ×</li> <li>(第経7)法</li> <li>(第経7)法</li> <li>(第経7)法</li> <li>(第経7)法</li> <li>(第経7)法</li> <li>(第経7)法</li> <li>(第経7)法</li> <li>(第経7)法</li> <li>(第日)法約期原理</li> <li>(第日)法約期原理</li> <li>(第日)法約期原理</li> <li>(第日)法約期原理</li> <li>(第日)法約期原理</li> <li>(第日)法約第一</li> <li>(第日)法約第一</li> <li>(第日)法約</li> <li>(第日)法約第一</li> <li>(第日)法約第一</li> <li>(第日)法約</li> <li>(第日)法約第一</li> <li>(第日)法約</li> <li>(第日)法約</li> <li>(第</li></ul> | 学生成绩录入            (第193)法         (第193)法         第11300         第11300         ※11300         ※11300         ※11300         ※11300         ※11300         ※11300         ※11300         ※11300         ※11300         ※11300         ※11300         ※11300         ※11300         ※11300         ※11300         ※11300         ※11300         ※11300         ※11300         ※11300         ※11300         ※11300         ※113000         ※113000         ※113000         ※113000         ※113000         ※113000         ※113000         ※113000         ※113000         ※1130000         ※11300000         ※11300000000000000000000000000000000000 | ************************************ | 第월29法         第월26年         第월26年         第월264年         第월268年         第월268年         第월264年         第월268年         第월264年         第월268年         第월264年         第월268年         第월264年         第월268年         第월264年         第월268年         第월268年         第월268年         第월26444         第월268年         第월268年 |

3. 在下载的成绩录入模板中录入相应的成绩信息,如下图成绩录入页面。

| 3         0102130101         昌喆         13级电器工程自动化1班         80         80         90         70         0           4         0102130102         尹诗         13级电器工程自动化1班         0         0         0         0         0         0         0         0         0         0         0         0         0         0         0         0         0         0         0         0         0         0         0         0         0         0         0         0         0         0         0         0         0         0         0         0         0         0         0         0         0         0         0         0         0         0         0         0         0         0         0         0         0         0         0         0         0         0         0         0         0         0         0         0         0         0         0         0         0         0         0         0         0         0         0         0         0         0         0         0         0         0         0         0         0         0         0         0         0         0                 | 5 |
|----------------------------------------------------------------------------------------------------|---|
| 4         0102130102         尹诗         13级电器工程自动化1班         0         0         0         0         0         0         0         0         0         0         0         0         0         0         0         0         0         0         0         0         0         0         0         0         0         0         0         0         0         0         0         0         0         0         0         0         0         0         0         0         0         0         0         0         0         0         0         0         0         0         0         0         0         0         0         0         0         0         0         0         0         0         0         0         0         0         0         0         0         0         0         0         0         0         0         0         0         0         0         0         0         0         0         0         0         0         0         0         0         0         0         0         0         0         0         0         0         0         0         0         0         0              |   |
| 5         0102130103         胡双         13级电器工程自动化1班         0         0         0         0         0         0         0         0         0         0         0         0         0         0         0         0         0         0         0         0         0         0         0         0         0         0         0         0         0         0         0         0         0         0         0         0         0         0         0         0         0         0         0         0         0         0         0         0         0         0         0         0         0         0         0         0         0         0         0         0         0         0         0         0         0         0         0         0         0         0         0         0         0         0         0         0         0         0         0         0         0         0         0         0         0         0         0         0         0         0         0         0         0         0         0         0         0         0         0         0         0         0              |   |
| 6         0102130104         辛华         13级电器工程自动化1班         0         0         0         0         0         0         0         0         0         0         0         0         0         0         0         0         0         0         0         0         0         0         0         0         0         0         0         0         0         0         0         0         0         0         0         0         0         0         0         0         0         0         0         0         0         0         0         0         0         0         0         0         0         0         0         0         0         0         0         0         0         0         0         0         0         0         0         0         0         0         0         0         0         0         0         0         0         0         0         0         0         0         0         0         0         0         0         0         0         0         0         0         0         0         0         0         0         0         0         0         0         0              |   |
| 7         0102130105         尹恒         13級电器工程自动化1班         6         0         0         0         0           3         0102130106         马嘉         13級电器工程自动化1班         0         0         0         0         0         0         0         0         0         0         0         0         0         0         0         0         0         0         0         0         0         0         0         0         0         0         0         0         0         0         0         0         0         0         0         0         0         0         0         0         0         0         0         0         0         0         0         0         0         0         0         0         0         0         0         0         0         0         0         0         0         0         0         0         0         0         0         0         0         0         0         0         0         0         0         0         0         0         0         0         0         0         0         0         0         0         0         0         0         0         0 <td></td> |   |
| 3         0102130106         马嘉         13级电器工程自动化1班         0         0         0         0         0         0         0         0         0         0         0         0         0         0         0         0         0         0         0         0         0         0         0         0         0         0         0         0         0         0         0         0         0         0         0         0         0         0         0         0         0         0         0         0         0         0         0         0         0         0         0         0         0         0         0         0         0         0         0         0         0         0         0         0         0         0         0         0         0         0         0         0         0         0         0         0         0         0         0         0         0         0         0         0         0         0         0         0         0         0         0         0         0         0         0         0         0         0         0         0         0         0 <td></td>    |   |
| 9 0102130107 黄滟 13级电器工程自动化1班 0 0 0 0 0 0 0                                                                                                    |   |
|                                                                                                    |   |
| 0 0102130108 冯川 13级电器工程自动化1班 0 0 0 0 0 0 0                                                                                                    |   |
| 1 0102130109 李大 13级电器工程自动化1班 0 0 0 0 0 0 0                                                                                                    |   |
| 2 0102130110 冯硕 13级电器工程自动化1班 0 0 0 0 0 0 0                                                                                                    |   |
| 3 0102130111 慶婉 13级电器工程自动化1班 0 0 0 0 0 0                                                                                                    |   |
| 4 0102130112 李雷 13级电器工程自动化1班 0 0 0 0 0 0 0                                                                                                    |   |
| 5 0102130113 阮欣 13级电器工程自动化1班 0 0 0 0 0 0 0                                                                                                    |   |
| 6 0102130114 刘腾 13级电器工程自动化班 0 0 0 0 0 0                                                                                                    |   |
| 7 0102130115 赵翔 13级电器工程自动化1班 0 0 0 0 0 0 0                                                                                                    |   |
| 8                                                                                                    |   |

4. 在成绩批量导入页面,通过【选择文件】按钮,选取要导入的成绩数据文件, 选择成绩导入方式,点击【导入数据】即可实现成绩数据的批量导入,如下图成 绩导入页面。数据导入成功后,点击【送审】按钮即可进行成绩录入数据的提交。

| 考务成绩     |   |        |          | ]      |        |           | 4         | ײ                       |                |      | -          |            |            |
|----------|---|--------|----------|--------|--------|-----------|-----------|-------------------------|----------------|------|------------|------------|------------|
| 考试事务     | ~ | 我的桌面   | 教学服      | 民务     | 考务成绩   | 责 教学考评    | 实践实验      | 教育科研                    | 实习环节           |      |            |            |            |
| 学生成绩     | < |        |          |        |        |           |           |                         |                |      | 1/人数       | 录入完毕       | 审核状态       |
| 成绩登分册    |   |        |          |        |        |           |           |                         |                |      | 15         | 否          | 待送审        |
| *******  |   |        |          |        |        |           |           |                         |                |      | 1.5        | 否          | 待送审        |
| 成绩修改管理   | _ | ○ 学生成  | 表录入<br>入 |        |        |           |           |                         |                |      |            |            | × 1        |
| 班级成绩查看   |   | 导入成    | 线注       | : 录入成绩 | 时请随时 🗋 | 学生成绩最入    |           |                         |                | ×    |            |            |            |
| 体能测试成绩   |   | 课程号:01 | 000007   | 果程名称:什 | 传感技术   | 学生成绩导入    |           |                         |                |      |            |            |            |
|          |   | 咸绩录入方: | 4:分数方5   | 式[实践成  | 绩:20%  | 横板下       | 载: 成绩录入数  | 据导入模板 [Excel]           |                | 学    | ±:         | 查找         |            |
| 北北王成務官事理 |   | 保存     | 送审(      | 注:班级成  | 均责全部   | 诰探垦λ√     | 7位: 洗择文件  | (修改) 成绩导入兼              | 海              | _    |            | 成绩将在1:16   | 后自动保存      |
|          |   | 序号     | 学号       | 姓名     |        | ALT 07 0  | an and    | ( 12 mc / monte cir cig | enders.        | les. | 录入人        | 修改         | 时间         |
|          |   | 1 010  | 2130101  | 昌喆 13  | 級电離    | 成绩导入方     | 元:◎覆盖原(自己 | 3)录入的成绩 💽               | <b>勖</b> ]导入成绩 | ) a  | E细[102889] | 2017-07-24 | 4 15:51:15 |
|          |   | 2 010  | 2130102  | 尹诗 13  | 級电體    |           | 导入        | 数注册                     |                | 9 3  | E细[102889] | 2017-07-24 | 4 15:51:15 |
|          |   | 3 010  | 2130103  | 胡双 13  | 級电器    | 注音・凹      |           | 入成まま) 雪坊昭二              | - 完的格式         | 3 3  | E细[102889] | 2017-07-24 | 4 15:51:15 |
|          |   | 4 010  | 2130104  | 辛华 13  | 級电體    | 点击"成绩录入数据 | 器导入模板"链接可 | 得到一个正确格式的               | bExcel表格录入模板。  | 1    |            |            |            |
|          |   | 5 010  | 2130105  | 尹恒 13  | 級电體    |           |           |                         |                | 0    |            |            |            |
|          |   | 6 010  | 2130106  | 马痘 13  | 级电器    |           |           |                         |                |      |            |            |            |
|          |   | 7 010  | 2130107  | 黄港 13  | 級电量    |           |           |                         |                |      |            |            |            |

## 三、成绩送审

1、成绩录入确认无误,点击【送审】按钮。

### 注: 审核流程由教务处管理人员统一审核。

| 方ェ    | ť—:       |       |            |           |             |            |         |       |            |          |     |                  |     |
|-------|-----------|-------|------------|-----------|-------------|------------|---------|-------|------------|----------|-----|------------------|-----|
| 2 学生  | E成绩录入     |       |            |           |             |            |         |       |            |          |     | - 0              | X   |
| ⊗ 成绩  | 灵入        |       |            |           |             |            |         |       |            |          |     |                  |     |
| 导入的   | 成绩 注: 录   | 入成绩时间 | 青随时[保存],)  | 以免录入成绩于   | 長失,录入完成     | 后请[送审]     |         |       |            |          |     |                  |     |
| 课程号:0 | 401021212 | 課程名称: | 电工电子技术     | I 开课单位:   | 电气与信息工      | 程学院授课      | 教师: 黄素白 |       |            |          |     |                  |     |
| 成绩录入方 | 5式:分数方式[  | 实验成绩  | :0%; 平时成绩: | 20%; 期中成總 | 1:20%; 期末成約 | ā:60%; ] 💼 | 所设置 班级  | - 请选择 | - <b>v</b> | 学生: 查找   |     |                  |     |
| 保存    | 送审(注      | 班级成绩  | 書全部录入完毕    | 后才能送审)    |             |            |         |       |            |          |     | 成绩将在1:58后自;      | 动保存 |
| 序号    | 学号        | 姓名    | 班级         | 考试性质      | 平时成绩        | 期中成绩       | 期末成绩    | 总成绩   | 成绩标志       | 说明       | 录入人 | 修改时间             |     |
| 1     |           |       | 热动1642     | 重修一       | 80          | 80         | 78      | 78.8  | 无 ▼        | 有特殊要求可填写 |     | 2019-05-03 15:28 | :20 |
|       |           |       |            |           |             |            |         |       |            |          |     |                  |     |
|       |           |       |            |           |             |            |         |       |            |          |     |                  |     |
|       |           |       |            |           |             |            |         |       |            |          |     |                  |     |
|       |           |       |            |           |             |            |         |       |            |          |     |                  |     |
|       |           |       |            |           |             |            |         |       |            |          |     |                  |     |
|       |           |       |            |           |             |            |         |       |            |          |     |                  |     |

÷

### 方式二:

| 老条成结        | 《 个人中心 学生  | 主成绩录入 ×    |      |           |                |         |      |      | >                                  |
|-------------|------------|------------|------|-----------|----------------|---------|------|------|------------------------------------|
| 373100-94   | 学生成绩录入     |            |      |           |                |         |      |      |                                    |
| 学生成绩 〈      | 学年学期: 2    | 018-2019-2 | •    | 查询        |                |         |      |      |                                    |
| 成绩登分册       |            |            |      |           |                |         |      |      |                                    |
| 学生成绩录入      | 课程列表       |            |      |           |                |         |      |      |                                    |
| 出生权动物理      | 返日         |            |      |           |                |         |      |      |                                    |
| 70621多628日理 | 课程编号       | 课程名称       | 课程属性 | 开课单位      | 班级名称           | 未录人数/人数 | 录入完毕 | 审核状态 | 操作                                 |
| 班级成绩查看      | 0401021212 | 电工电子技术I    | 必修   | 电气与信息工程学院 | 电工电子技术Ⅰ_重修班-跟班 | 0/1     | 문    | 待送审  | 灵/ 送审 <mark>]</mark> 晋 审核记录 录入试卷分析 |
|             |            |            |      |           |                |         |      |      | 转到 1 共1页1条 🗸 >                     |
|             |            |            |      |           |                |         |      |      |                                    |
|             |            |            |      |           |                |         |      |      |                                    |
|             |            |            |      |           |                |         |      |      |                                    |
|             |            |            |      |           |                |         |      |      |                                    |

2、选择审核人,点击【送审】按钮,出现"成绩送审成功"提示,送审成功。 注:审核部门为开课单位(责任单位),审核人为各教学单位教学院长(主任)。 ⑧ @###>

| 导入             | 成绩 注: 录                 | 入成绩时           | 清随时[保存], | 以免录入成制  | <del>【</del> 丢失,录入完5     | 成后请[送审]    |           |                |            |     |      |    |     |            |
|----------------|-------------------------|----------------|----------|---------|--------------------------|------------|-----------|----------------|------------|-----|------|----|-----|------------|
| 课程号:(<br>成结录入) | )401021212 j<br>方式:分数方式 | 课程名称:<br>「实验成领 | 电工电子技术   | I 开课单位  | 2: 电气与信息]<br>(绩·20%: 期末成 | E程学院 授词    | 果教师: 200  | <b>.</b><br>3. | . <b>.</b> | 学生: |      | 音波 | E   |            |
| 保存             | 送审 (注                   | : 班级成          | 绩全部录入完毕  | "后才能送审) | 352.E.O 70, HIS 7144     | 135100 M 1 | 30 KA 314 | C. 1997534     |            | TI. |      |    | •   | 成绩将在0:2    |
| 序号             | 学号                      | 姓名             | 班级       | 考试性质    | 平时成绩                     | 期中成绩       | 期末成绩      | 总成绩            | 成绩标志       |     | 说明   |    | 录入人 | 修改日        |
| 1              | -                       |                | 热动1642   | 重修一     | 80                       | 80         | 78        | 78.8           | 无 🔻        | 有特殊 | 要求可填 | 5  | _   | 2019-05-03 |
|                |                         |                |          |         | 选择审核                     | 亥人         |           |                |            | -   |      | ×  |     |            |
|                |                         |                |          |         | 送选择审核人                   |            |           |                |            |     |      |    |     |            |
|                |                         |                |          |         |                          |            |           |                |            |     |      |    |     |            |
|                |                         |                |          |         | ()) E                    | 电信教学院长     |           |                |            |     |      |    |     |            |
|                |                         |                |          |         |                          |            |           |                |            |     |      |    |     |            |
|                |                         |                |          |         |                          |            |           |                |            |     |      |    |     |            |
|                |                         |                |          |         |                          |            |           |                |            |     |      |    |     |            |
|                |                         |                |          |         |                          |            |           |                |            |     |      | *  |     |            |
|                |                         |                |          |         |                          |            | 不选则       | 默认推送给师         | 所有审核人      |     |      |    |     |            |
|                |                         |                |          |         |                          |            |           | 送审             |            |     |      |    |     |            |

| 210.47.34.27 显示: | ×  |
|------------------|----|
| 成绩送审成功!          |    |
|                  | 确定 |

## 四、管理人员成绩审核

1、管理人员登录

进入【成绩管理】-【成绩常规管理】-【成绩录入审核】,点击【查询】按钮。 注:管理端登录地址:<u>http://cgcjw.ccit.edu.cn</u>,使用浏览器急速模式。

| 成绩管理   | > | 《 个人中心 | 成绩录入审核×     |   |       |            |     |       |      |
|--------|---|--------|-------------|---|-------|------------|-----|-------|------|
|        |   | 成绩审核信息 | 查询          |   |       |            |     |       |      |
| 绩常规管理  | < | 学年学期:  | 2018-2019-2 | ۲ | 活动名称: | 2018201902 | ¥ * | 课程名称: | 录入人: |
| 拨录入信息  |   | 审核状态:  | 待处理         | ۲ | 查询    | 重置         |     |       |      |
| (読录入审核 |   |        |             |   |       |            |     |       |      |
|        |   |        |             |   |       |            |     |       |      |
|        |   |        |             |   |       |            |     |       |      |
|        |   |        |             |   |       |            |     |       |      |
|        |   |        |             |   |       |            |     |       |      |
|        |   |        |             |   |       |            |     |       |      |

2、查询出待审核信息,点击【审核】按钮,再点击【查看】按钮,可查看录入 课程成绩。

| ≣成绩管理 >      | 个人中心 成績 <b>录入审核</b> ×                                                                  |          |
|--------------|----------------------------------------------------------------------------------------|----------|
| - MARINE     | 成绩审核信息查询                                                                               |          |
| 成绩常规管理 〈     | 学年学期: 2018-2019-2 ▼ 活动名称: 2018201902-4项 ▼ ・ 课程名称: 录入人:                                 |          |
| 成绩录入控制       | 审核状态: 待处遷 ▼ 查询 重置                                                                      |          |
| (学生) 信白      | ¥760                                                                                   | 请选择 ▼    |
| MOASK/(ID/SA | ■ 序号 开课院系 待审核业务 业务流程 录入人 录入时间 操作                                                       |          |
| 成绩录入审核       | 1 电气与信息工程学I (0401021212)电工电子技术 I 电工电子技术 成绩录入审核 2019-05-03 15:33:53 审核                  | 1        |
| 成绩总库管理       |                                                                                        |          |
| 学生缓考管理       |                                                                                        |          |
| 学生缓考审核       |                                                                                        |          |
| 学生母考管理       | 关闭                                                                                     |          |
|              | 注:录入成绩时请随时[保存],以免录入或绩丢失,录入完成后请[送审] ,审核通过后方可[打印]成绩                                      |          |
| 异动成绩录入       | 课程号:0401021212 课程名称:电工电子技术 I 开课单位:电气与信息工程学院 授课教师: ************************************ |          |
| 成绩修改检测       | <b>成绩录入万式:</b> 分数万式[实验观绩U%;半时或绩之U%; 期干成绩之U%; 期末成绩500%; ]  班级: -请选择- ▼ 字生: 查找           |          |
| 计划成绩对应       | 注:当前不在成總录入时间范围内或成總已送审                                                                  |          |
| 查询分析统计       | 序号 学号 姓名 班级 考试性质 平时成绩 期中成绩 期末成绩 总成绩 成绩标志 说明 录入人 例                                      | 設时间      |
|              | 1 1 1 1 1 1 1 1 1 1 1 1 1 1 1 1 1 1 1                                                  | 15:33:53 |

3、点击【审核】按钮,选择选择审核结果,点击【提交】按钮,出现"审核成功"提示,完成审核。

|           | 《 个人中心 成绩录入审核 ×       |                    |                 |                           |                   |
|-----------|-----------------------|--------------------|-----------------|---------------------------|-------------------|
| := 成绩官理 / | 成绩亩核信息查询              |                    |                 |                           |                   |
| 成绩常规管理(   | 学年学期: 2018-2019-2 ▼   | 活动名称: 2018201902   | 2-4项 🔻 课程名称:    | 录入人:                      |                   |
|           | 审核状态: 得处理             | 查询 重置              |                 |                           |                   |
| 成绩,最入信息   | #TED                  |                    |                 |                           |                   |
| 成绩录入审核    | 3340                  |                    |                 |                           |                   |
|           | ■ 序号 开课院系             | 待审核业务              | 业务流程            | 人人振                       | 最入时间↓ 操作          |
|           | 1 电气与信息工程学I (0401021) | 212)电工电子技术 I_电工电子技 | 术 成绩录入审核 美国中国制度 | 2019-                     | 05-03 15:33:53 审核 |
|           | □ 审核信息                |                    |                 |                           |                   |
|           | 审核 查看                 |                    |                 |                           |                   |
|           | (※) 审核审批              |                    |                 |                           |                   |
|           |                       |                    |                 |                           |                   |
| >         |                       |                    | 教学副院长           | 系统管理                      |                   |
|           |                       |                    |                 |                           |                   |
|           | 审核详细信息:               |                    |                 |                           |                   |
|           | 审核时间                  |                    | 审核情况            | 审核意见                      | 操作                |
|           |                       |                    | 没有审核记录          |                           |                   |
|           |                       |                    |                 |                           |                   |
|           | 审核审批:                 |                    | 14/72 28 (1+    | <ul> <li>中林丁達計</li> </ul> | -                 |
|           |                       | 下一步审核人:            | TRUE LY         | ● 単板小通过                   |                   |
|           |                       | □ 系統管理!            | ₿ iwc           | zm                        | 4                 |
|           |                       | 审核通过               |                 |                           |                   |
|           |                       |                    |                 |                           |                   |
|           |                       |                    |                 |                           |                   |
|           |                       | Beautie            | 提交一份            | 35                        |                   |
|           | 1.8                   |                    |                 | 71                        |                   |
|           |                       |                    |                 |                           |                   |

| 210.47.34.27 显示: | ×  |
|------------------|----|
| 审核成功             |    |
|                  | 确定 |

# 五、教师查看审核状态和导出成绩

成绩审核状态:

| Changethen lession | a<br>望舵<br>Se of Technology | 牧学一体化服务平台 | È    |           |                   |         |      |      |    |
|--------------------|-----------------------------|-----------|------|-----------|-------------------|---------|------|------|----|
| 考务成绩               | 《 个人中心 学生<br>学生成绩录入         | 成績录入×     |      |           |                   |         |      |      |    |
| 学生成绩 〈             | 学年学期: 20                    | 18-2019-2 | ▼ 査询 |           |                   |         |      |      |    |
| 学生成绩录入             | 课程列表                        |           |      |           |                   |         |      |      |    |
| 成绩修改管理             | 课程编号                        | 课程名称      | 课程属性 | 开课单位      | 班级名称              | 未录人数/人数 | 录入完毕 | 审核状态 | 操作 |
| 可认知如且有             | 0401021212                  | 电工电子技术I   | 必修   | 电气与信息工程学院 | 电工电子技术 I _ 重修班-跟班 | 0/1     | 是    | 通过   |    |

### 导出成绩:

| 老条成结        | 《 ↑人中心 字生城總录入 × |                 |                  |              |              |                 |          |          |                       |                     |  |  |  |
|-------------|-----------------|-----------------|------------------|--------------|--------------|-----------------|----------|----------|-----------------------|---------------------|--|--|--|
| 373144-54   | 学生成绩录入          |                 |                  |              |              |                 |          |          |                       |                     |  |  |  |
| 学生成绩(       | 学年学期: 201       | (8-2019-2       | ▼ <b></b>        | 1            |              |                 |          |          |                       |                     |  |  |  |
| 成绩登分册       | 11100           |                 |                  | -            |              |                 |          |          |                       |                     |  |  |  |
| 学生成结果)      | 课程列表            |                 |                  |              |              |                 |          |          |                       |                     |  |  |  |
| 3-Tomocato/ | 返回              |                 |                  |              |              |                 |          |          |                       |                     |  |  |  |
| 成绩修改管理      | 课程编号            | 课程名称            | 课程属性             | 开课单          | 位            |                 | 班级名称     | 未录人数/    | 人数 录入完毕               | 审核状态                |  |  |  |
| 班级成绩查看      | 0401021212      | 电工电子技术I         | 必修               | 必修 电气与信息工程学院 |              | 电工电子技术 I_重修班-跟班 |          |          | 륬                     | 通过 查看 前             |  |  |  |
|             | 🕒 学生成绩录)        | (               |                  |              |              |                 |          |          |                       | ×                   |  |  |  |
|             | 🔀 成绩查看          |                 |                  |              |              |                 |          |          | /                     |                     |  |  |  |
|             | 课程编号: 04010212  | 12; 课程名称: 电工电子技 | 5禾I;开课单位: (      | 电气与信息工程学院    | ;接课教师:       | 大式: 分数          | 防武       |          |                       |                     |  |  |  |
|             | 请选择班级▼          | ¥号 ▼            | 查 询 <b>导</b> 出成组 | 長単 导出成绩单     | (行政班) 导出课程成绩 | 蝉 导出            | 课程考核试卷分析 | 析表       |                       |                     |  |  |  |
|             | 序号 学号           | 姓名 班级名称         | 你 考试性质           | 平时成绩         | 期中成绩 期末成绩    | 总成绩             | 成绩标志     | 说明       | 录入人                   | 修改时间                |  |  |  |
|             | 1 (00)          | 20 王帝 热动16      | 12 重修—           | 80           | 80 78        | 78.8            |          | 有特殊要求可填写 | ALL 10 10 10 10 10 10 | 2019-05-03 15:33:53 |  |  |  |